## NO MORIR EN EL INTENTO CON 000WEBHOST

## CREADO POR: MEDENNYSOFT.COM

#### Mail: <u>contacto@medennysoft.com</u>

Twitter: @danyelmorales

#### ¿Por qué ha fallado el registro de sitios en Miarroba y zymic?

La respuesta es unica y sencilla... mexico y latino america es uno de los paises con más abuso en web hostings gratuitos... abusar de un web hosting es utilizarlo para fines lucrativos como el intento de infección de maquinas y phishing(clonación de websites para atrapar datos confidenciales), miarroba fue en su momento el proveedor más importante de web hosting gratuito en latinoamerica, sin embargo zymic era uno de los proveedores más completos y avanzados para nuestros proyectos.

#### ¿ y los culpables?

No hablemos de ellos, pero seguramente estan gozando de web hostings gratuitos que pronto limitaran su uso a paises europeos, además no olvidemos que las leyes que se imponen en ciertos paises tambien nos afectan, puesto que los servidores radican en paises con otras leyes.

#### ¿La solución?

Tener un plan X, bueno explicaremos como usar el 000webhost, uno de los proveedores favoritos de MeDennySoft, ya sea por que es tan completo como zymic y ofrece servicios gratuitos sin abusar del usuario. Además, es colaborador del desarrollo de webhosting gratuitos para nosotros la humanidad entonces es nuestro deber cuidar y no abusar de estos servicios. Siempre sera bueno apoyar a este tipo de proveedores ayudandoles en los foros de discución con alguno que otro tema que podamos resolver a aquellos usuarios newbies.

## COMENZANDO.

La url de nuestro amado proveedor es: http://www.000webhost.com

Al inicio del sitio veremos su home page, y más abajo notaremos este enorme cuadro, donde estaran los planes y tarifas que nos ofrecen. Claro a nosotros nos interesa el servicio free para nuestros proyectos en base de datos.

| Free of paid hosting                                  | g : Compare our p | ians.                    |
|-------------------------------------------------------|-------------------|--------------------------|
|                                                       | » Free Hosting    | » Premium Hosting        |
| Price                                                 | \$0.00            | \$4.84 / month           |
| Disk Space                                            | 1500 MB           | Unlimited Disk Space!    |
| Data Transfer                                         | 100 GB / month    | Unlimited Data Transfer! |
| Add-on Domains                                        | 5                 | Unlimited                |
| Sub-domains                                           | 5                 | Unlimited                |
| E-mail Addresses                                      | 5                 | Unlimited                |
| MySQL Databases                                       | 2                 | Unlimited                |
| ree domain yourname.COM,<br>.NET, .ORG, .INFO, .CO.UK | 0                 | 0                        |
| Control Panel                                         | Custom Panel      | cPanel Pro, see demo     |
| Reseller Hosting Feature                              | 8                 | <b>O</b>                 |
|                                                       | Order Now         | Order Now                |
| Simple Site Builder                                   | 0                 | <b>Ø</b>                 |
| Advanced Site Builder                                 | 8                 | <b>Ø</b>                 |
| Support by Phone, Live Chat                           | 3                 | Ø                        |
| ssistance in Installing Scripts                       | 3                 | 0                        |
| Ip in Developing Your Website                         | 8                 | Output 1                 |
| Backups                                               | 0                 | <b>2</b>                 |

Nos fijamos de la columna de en medio y clickeamos en el boton [ORDER NOW]:

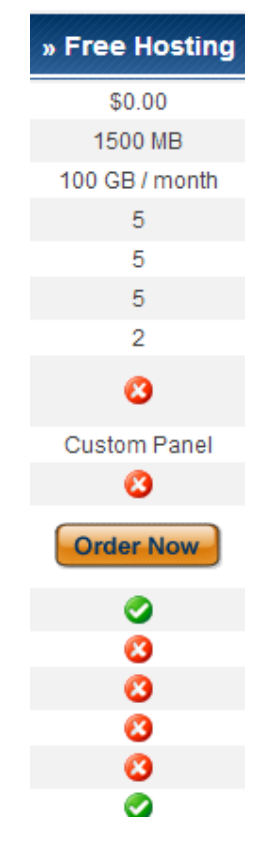

Nos aparecerá la siguiente pagina donde rellenaremos con los datos de nuestro futuro website y claro nuestros datos de usuario. Tener cuidado de elegir la opción de subdominio para la dirección de nuestro website, en nuestro caso, podras accedar a nuestro sitio desde <u>www.MeDennyDB.site40.net</u>, más al rato les daremos un tip para tener un nombre de dominio y no un subdominio, claro todo gratis.

| Order Free Web Heating                             |                           | 6        | Home                     |
|----------------------------------------------------|---------------------------|----------|--------------------------|
| order Free web Hosting                             |                           | 3        | View All Features        |
| -                                                  |                           |          | Free Domain Hosting      |
| I want to host my own domain (domain must be re    | egistered already)        | Ĵŝ       | Free PHP Hosting         |
|                                                    |                           |          | Free Hosting with MySQL  |
| www.                                               |                           | *        | Free cPanel Hosting      |
| or, I will choose your free subdomain (recommer    | nded)                     | 1        | Website Builder          |
|                                                    |                           | 6        | Fantastico Autoinstaller |
| WWW. MeDennyDB .SIte4U.net                         |                           | ?        | Frequent Questions       |
|                                                    |                           | 12       | Web Hosting Reviews      |
| Your name                                          |                           | ۲        | Website Templates        |
| MeDennySoft                                        |                           | 57       | Affiliate Program        |
| Your email (account details will be sent there)    |                           | ۲        | Billing Software         |
| contacto@medennysoft.com                           |                           |          |                          |
|                                                    |                           |          | Visit our Forum          |
| Password (at least 6 symbols, both letters and num | bers)                     | 2        | Contact / Report Abuse   |
|                                                    |                           | <u>_</u> | Members Area             |
| Type password again                                |                           | <u> </u> |                          |
|                                                    |                           |          |                          |
| Type 2 words that you see in the image:            |                           |          | Sign Up!                 |
| pulanime                                           | C RECAPTCHAT              | Bús      | canos en Facebook        |
| pMainme may                                        | stop spam.<br>read books. |          |                          |
|                                                    |                           | E?       | Free Hosting             |
|                                                    |                           | 1        | ■ <sup>A</sup> Me ousta  |

Una vez que nos registramos nos aparece la siguiente ventana:

| Ű                                                                                                    | 2 000web                                          | better than paid hosting                                    | F ACCOUNTS EARN  | MONEY! GET HEI                                    | P LOGOUT (X)                                                                                  |
|----------------------------------------------------------------------------------------------------|---------------------------------------------------|-------------------------------------------------------------|------------------|---------------------------------------------------|-----------------------------------------------------------------------------------------------|
| Manage a                                                                                                    | nother domain                                     |                                                             |                  |                                                   |                                                                                               |
|                                                                                                    | List of your dom                                  | ains                                                        |                  |                                                   |                                                                                               |
|                                                                                                    | » Domain                                          | » Status                                                    | » Action         | » Cu                                              | stomer Details                                                                                |
| med                                                                                                    | ennydb.site40.net                                 | Waiting for email                                           | 🗐 Resend Email   | Name                                              | MeDennySoft                                                                                   |
| If you like                                                                                                    | our free hosting servic<br>Put a link from your w | es you can help us in any<br>vebsite                        | of these 3 ways: | Registration<br>Account Status<br>Last Login From | contactogreadennysoπ.com<br>2012-10-06 18:45<br>Pending email confirmation<br>189.150.213.237 |
|                                                                                                    | You can help us by pu                             | tting a link from your websit<br>st com/ get HTML code berg | e to             | Location                                          | Mexico                                                                                        |
| <ul> <li>http://www.000webhost.com/, get HTML code here.</li> <li>Donate by Paypal<br/>If you found our services useful - send a donation. Each dollar will<br/>help us to run this free web hosting service.</li> <li>Upgrade your account!<br/>Want a faster more reliable and truly unlimited web hosting<br/>service? Upgrade your account and you will get the best available<br/>web hosting service for just \$4.84 per month.</li> </ul> |                                                   |                                                             |                  | Ea                                                | rn Money!                                                                                     |
|                                                                                                    | Búscanos en Face                                  | ebook                                                       |                  |                                                   |                                                                                               |

Entonces nos dirigimos a nuestro correo electrónico y activamos el mail que nos han mandado.

| 18 | 00:45:56 | 000webhost.com                  | Confirm your registration |
|----|----------|---------------------------------|---------------------------|
| 19 | 00:46:14 | 000webhost@hosting24support.com | Confirm your registration |

Una vez clickeado en el link de confirmación nos mandara a nuestro panel de control, nota que en el cuadro donde esta la dirección de nuestro sitio web, hay una columna que dice: "Action" y dentro de la otra columna dice "Refresh status", esto indica que se esta expandiendo las direcciones y los servidores del proveedor, normalmente tarda 1 minuto en activarse nuestro sitio web.

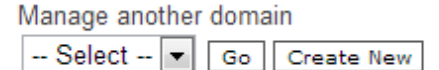

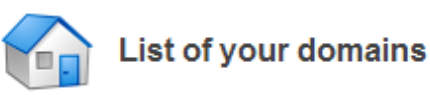

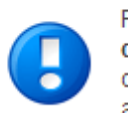

Registration is almost complete! Check your email contacto@medennysoft.com and you will find a registration confirmation link. Click on it and your client profile will be fully activated.

| » Domain             | » Status | » Action       |
|----------------------|----------|----------------|
| medennydb.site40.net | Building | Refresh Status |

Hacemos click en "Refresh status" y nos debera aparecer ahora lo siguiente:

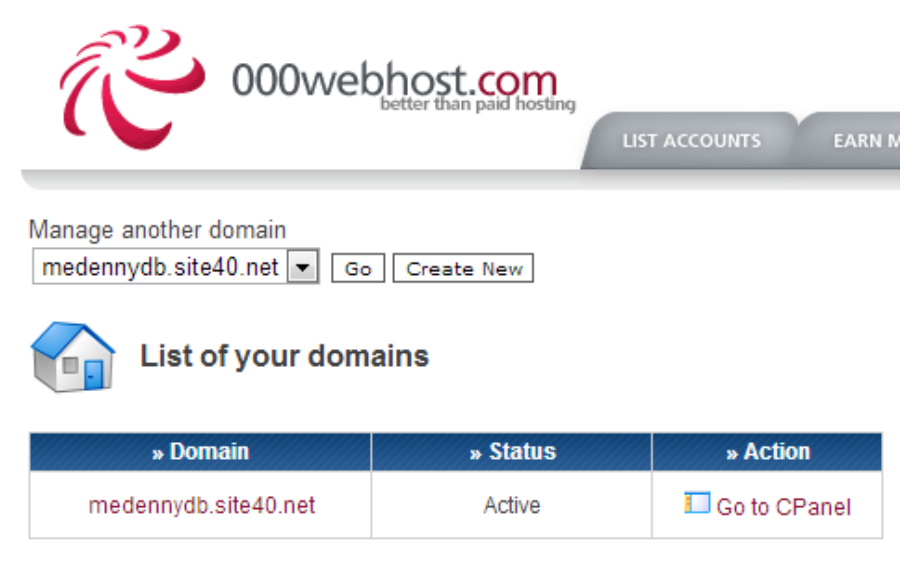

If you like our free hosting services you can help us in any of these 3 ways:

Comprobemos que nuestro sitio esta en linea haciendo click en la URL de nuestra web, medennydb.site40.net en nuestro caso, nos aparecera la siguiente ventana:

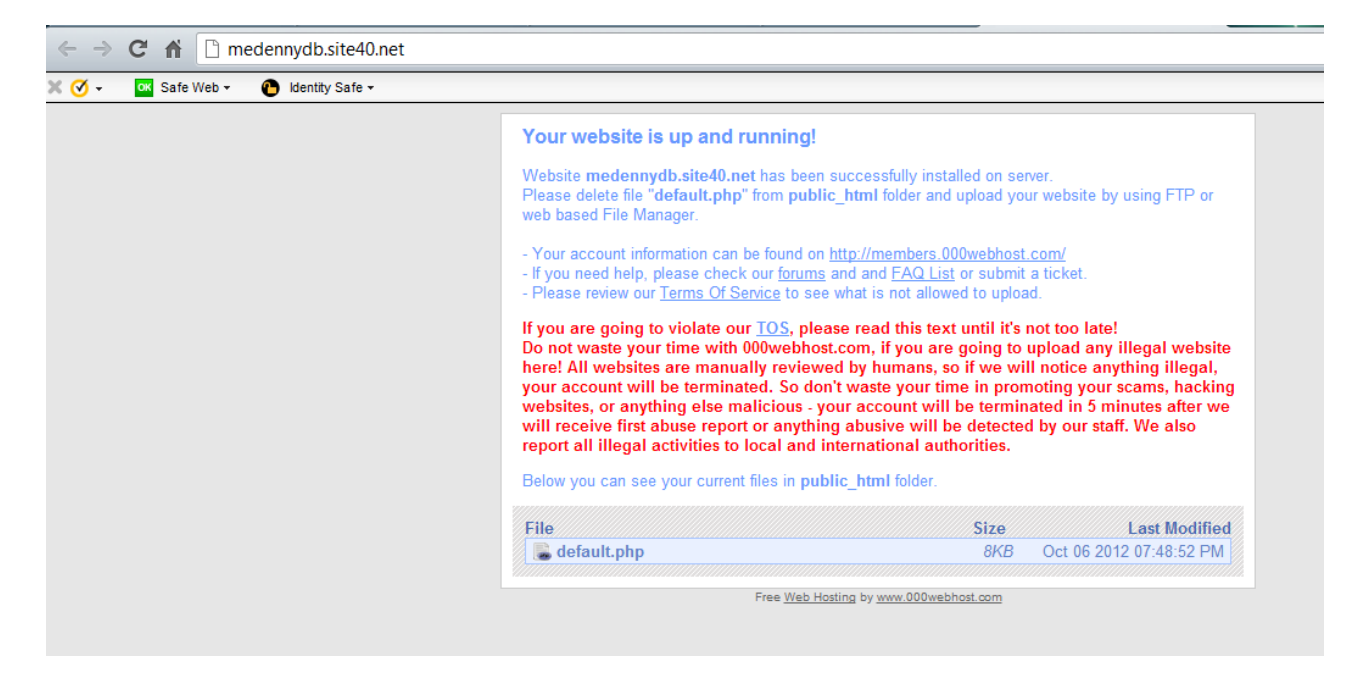

¡Felicidades, tu sitio web esta corriendo perfectamente, vale, venga, vamos a configurarlo!

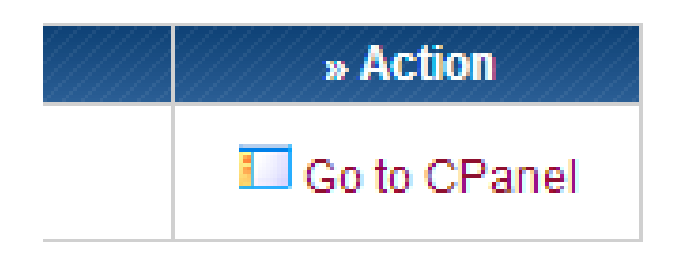

#### Hacemos click en "GO TO CPANEL".

Vemos que nuestro panel de control esta enorme, y eso es bueno, significa que nuestro proveedor nos esta ofreciendo Buenos servicios y todo completamente gratis. A menos que seas un experto en configuración de servidores y vayas a crear un web site corporativo, entonces si usaras todas las opciones del panel de control, pero este texto no tiene ese fin, yo en lo personal usaría de mirror este servidor o para almacenar datos, para no saturar el trafico de mi website, para back cups, y otras utilidades más, sin embargo, para nuestras practicas esta de perlas este web hosting.

| Manage another domain<br>medennydb.site40.net 💓 Go Create New                                                                                                    |              |                                      |
|----------------------------------------------------------------------------------------------------|--------------|--------------------------------------|
| » Main Menu                                                                                                    |              | ecount information                   |
|                                                                                                    | Domain       | medennydb.site40.net                 |
|                                                                                                    | Username     | a3653473                             |
| View Account Getting Started Frequently Asked Change Account Upgrade Account!<br>Details Information Questions Password                                                                                                    | Password     |                                      |
|                                                                                                    | Disk Usage   | 0 / 1500.0 MB                        |
| » Domains                                                                                                    | Bandwidth    | 100000 MB (100GB)                    |
| 🖬 Arr eta 🖄 🦳                                                                                                    | Home Root    | /home/a3653473                       |
| 🛃 🏰 💹 🚿 🐸                                                                                                    | Server Name  | server18.000webhost.com              |
| Subdomains Parked Domains Add-on Domains Domain Tools Website<br>Promotion Guide                                                                                                    | IP Address   | 31.170.160.80                        |
|                                                                                                    | Apache ver.  | 2.2.19 (Unix)                        |
| » Get a Premium Domain Namel                                                                                                    | PHP version  | 5.2.*                                |
|                                                                                                    | My SQL ver.  | 5.1                                  |
| Get YourDomain.com for free!                                                                                                    | Activated On | 2012-10-06 18:48                     |
|                                                                                                    | Status       | Active                               |
| Enter domain name, for example yourdomain.com                                                                                                    |              |                                      |
| Check ->  Criter our paid hosting service and we will register a personal domain name for you and give unlimited disk space / bandwidth for your wessite! Get learn more check our upgrade page or go to our premium hosting website www.Hosting24.com directly.                                                                                                    |              | Unlimited<br>Bandwidth<br>HOSTING 24 |
| Sponsors                                                                                                    |              |                                      |
| Email     Manage Email     Accounts     WebMail     Forwarders     Mox Record     Benail     Forwarders                                                                                                    |              |                                      |
| Start Sturff      Start     Start     Sta |              |                                      |
| Files     File     Ancorer File     Disk Space Usage     Backups                                                                                                    |              |                                      |
| Vietosite New Website Fentasico NySQL phpli/),Admin Configuration                                                                                                    |              |                                      |

#### Vayamos entendiendo nuestro panel de control.

**Email:** Nos sirve para configurar un repetidor o una propia dirección de correo electronico del tipo: <u>contacto@medennydb.site40.net</u>

Un Email forwarders es un repetidor, es decir el e-mail que recibas a la url de contacto@... Se reenviara a tu casilla de correo electronico preferida, en nuestro caso seria medennysoft@outlook.com

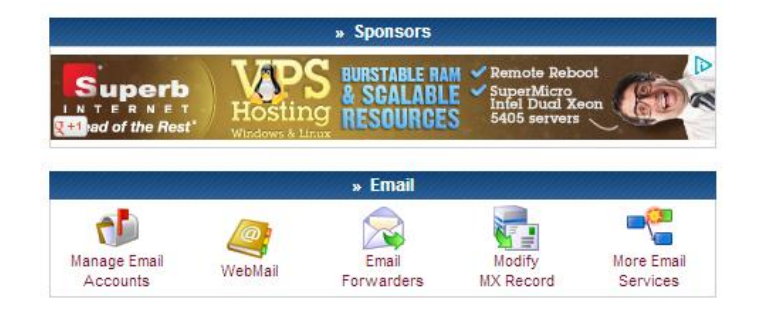

**Useful stuff:** Nos ofrecen varias herramientas de utildad, desde estadisticas, creadores de websites con templates, restaurador de DB, o restaurador del website todo desde un back cup, en lo personal en cuanto a estadisticas prefiero usar el tracking de google statistics.

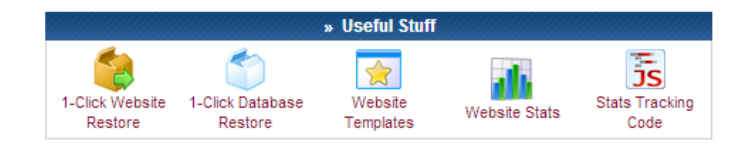

**Files:** Nuestro amigo, con estas herramientas podremos transferir nuestros archivos al servidor, ya sea via FTP o file manager, hay una gran variedad de maneras y herramientas en este servidor para subir nuestros archivos desde las personas que prefieren lo grafico hasta las arriesgadas que aman lo dificil. Encontramos, la herramienta que nos indica nuestro espacio disponible y nuestros GB de transferencia por mes restante. Además de Backcups.

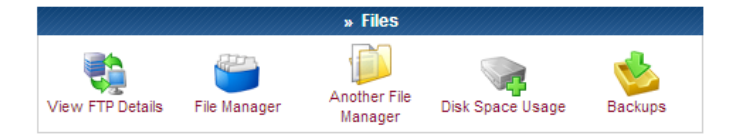

**Software/ Services:** Otro aperitivo, las herramientas para configurar PHPMyAdmin, MySQL, PHP, el website builder y otros más, como el FANTASTICO el cual nos sirve para instalar algún CMS o algo que nos apetezca.

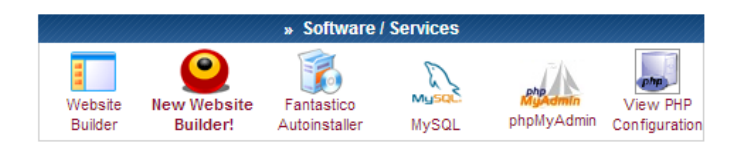

**Advanced:** ¿Quién dijo que no podria ser seguro nuestro website? Con estas herramientas controlamos los baneos de IPS a usuarios malos y mal intencionados, así como redirecciones y la protección con passwords a carpetas que no querramos que visiten los usuarios despistados.

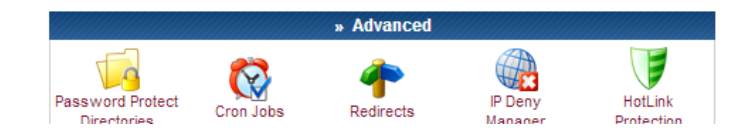

## **CONFIGURANDO EL INDEX.**

Es hora de la verdad... configuraremos nuestro poderoso INDEX. Para ello nos dirigimos a

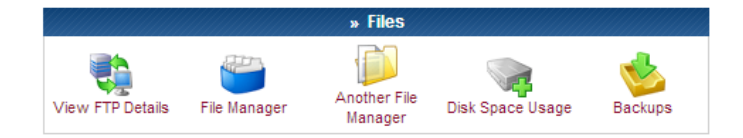

#### File Manager.

Hacemos click en File Manager, muchas veces nos pedira una contraseña, es exactamente la misma contraseña que usas en la cuenta, colocala y dale en continuar:

| Your session h | nas expired; please enter your passw | ord for FTP server medennydb.site40.net to continue. |  |
|----------------|--------------------------------------|------------------------------------------------------|--|
| <b>11</b>      | Username<br>Password                 | a3653473                                             |  |
|                |                                      | Continue                                             |  |

#### La pantalla que nos mostrara sera la siguiente:

|     |                                                 |                                                                      | 100% So        | ript finished                    | in 0.10 secor                    | nds                                  |                                                                                     |                            |                     |                     |
|-----|-------------------------------------------------|----------------------------------------------------------------------|----------------|----------------------------------|----------------------------------|--------------------------------------|-------------------------------------------------------------------------------------|----------------------------|---------------------|---------------------|
| Â   | 000webhos                                       | nii by<br>St.com                                                     |                |                                  |                                  |                                      | medenny                                                                             | db.sit                     | e40<br>(1)          | ).net<br>; 🔞        |
|     | /<br>Directory Tree: root /                     |                                                                      |                | La<br>La                         |                                  |                                      | Language: En                                                                        | glish                      | -                   |                     |
| New | dir New file Upload Jav                         | a Upload                                                             |                |                                  |                                  | Transfo                              | orm selected entries:                                                               | Move Delete                | Renar               | me Chmod            |
| All | <u>Name</u>                                     | Туре                                                                 | Size           | <u>Owner</u>                     | Group                            | Perms                                | Mod Time                                                                            | Actio                      | ns                  |                     |
|     | Up     public_html    ftpquota     DO_NOT_UPLOA | Directory<br>FTPQUOTA File<br>D_ <u>HERE</u> DO_NOT_UPLOAD_HERE File | 4096<br>0<br>0 | a3653473<br>a3653473<br>a3653473 | a3653473<br>a3653473<br>a3653473 | rwxr-x<br>rw<br>rw-rr<br>File<br>Sym | Oct 6 19:48<br>Oct 6 20:34<br>Oct 6 19:48<br>ectories: 1<br>s: 2 / 0 B<br>nlinks: 0 | <u>View</u><br><u>View</u> | <u>Edit</u><br>Edit | <u>Open</u><br>Open |

#### Another File Manager.

Hacemos click en another file manager y nos mostrara la siguiente pagina al puro estilo XP.

| File Manager               |                    |                       |             |             |          |                                                 |
|----------------------------|--------------------|-----------------------|-------------|-------------|----------|-------------------------------------------------|
| 🏂 Up 💈 Switch Binary/ASCII | 🖉 Log off          |                       |             |             |          | <medennydb.site40.net>//</medennydb.site40.net> |
|                            | Name               | Size Type             | Date        | Permissions | Owner    | Group                                           |
| File and Folder Tasks      | DO_NOT_UPLOAD_HERE | 0 bytes File          | Oct 6 19:48 | -rw-rr      | a3653473 | a3653473                                        |
| Julicad file               | .ftpquota          | 0 bytes ftpquota File | Oct 6 20:34 | -rw         | a3653473 | a3653473                                        |
| 2*Create Directory         | 🛅 public_html      | File Folder           | Oct 6 19:48 | drwxr-x     | a3653473 | a3653473                                        |
| Go to Directory            |                    |                       |             |             |          |                                                 |
| <b>19</b>                  |                    |                       |             |             |          |                                                 |
|                            |                    |                       |             |             |          |                                                 |
| Details                    |                    |                       |             |             |          |                                                 |
| 1                          |                    |                       |             |             |          |                                                 |
| Constants                  |                    |                       |             |             |          |                                                 |
| medennydb.site40.net:21    |                    |                       |             |             |          |                                                 |
| (UNIX)                     |                    |                       |             |             |          |                                                 |
| Transfer mode :Binary      |                    |                       |             |             |          |                                                 |
|                            |                    |                       |             |             |          |                                                 |
|                            |                    |                       |             |             |          |                                                 |

Cualquiera que decidas usar esta bien, funcionan exactamente igual. Procederemos a subir el archivo index a nuestro sitio, hacemos click en la carpeta <u>public\_html</u> ya que dentro de esa carpeta estan los archivos de nuestro sitio web, los documentos y carpetas en el mismo nivel que <u>public\_html</u> son archivos de configuración del sistema, NO LOS TOQUES.

|     |                                 |                                               |             | 10                   | 00% Script finishe   | d in 0.11 second | s                                                                                 |                            |                     |                     |
|-----|---------------------------------|-----------------------------------------------|-------------|----------------------|----------------------|------------------|-----------------------------------------------------------------------------------|----------------------------|---------------------|---------------------|
| Â   | <u>2</u> 000                    | powered by<br>Dwebhost.com                    |             |                      |                      |                  | meder                                                                             | nnydb.                     | site4               | 40.net              |
|     | /public_<br>Directory           | _html<br>/Tree: <u>root</u> /public_html      |             |                      |                      |                  | Languag                                                                           | e: English                 | [                   | •                   |
| New | dir New file                    | Upload Java Upload                            |             |                      |                      |                  | Transform selected en                                                             | tries: Move                | elete Re            | ename Chmod         |
| All | <u>Name</u>                     | <u>Type</u>                                   | <u>Size</u> | <u>Owner</u>         | Group                | Perms            | Mod Time                                                                          | Actio                      | 15                  |                     |
|     | <u>Up</u> <u>.ht</u> <u>.ht</u> | iaccess HTACCESS File<br>fault.php PHP script | 91<br>8062  | a3653473<br>a3653473 | a3653473<br>a3653473 | rw-rr<br>rw-rr   | Oct 6 19:48<br>Oct 6 19:48<br>Directories: 0<br>Files: 2 / 7.96 kB<br>Symlipke: 0 | <u>View</u><br><u>View</u> | <u>Edit</u><br>Edit | <u>Open</u><br>Open |
|     |                                 |                                               |             |                      |                      |                  | с,ткз. о                                                                          |                            |                     |                     |

En esta pagina nos muestra un archivo llamado default.php que es exactamente el archivo que muestra cuando no hay index en nuestro sitio, **NO LO BORRES**, tampoco borres a **.htaccess**, pues es un archivo de configuración del servidor, a menos que sepas que parametros vas a configurar para tu sitio entonces si módifica el código de .htaccess de lo contrario ni te atrevas a mirarlo.

En la parte superior del panel tenemos estas opciones:

Nuevo directorio, nuevo archivo con extención y edición en linea, subir archivo y subir archivo java.

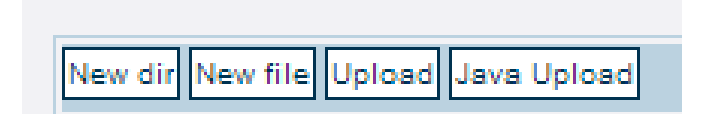

Para la manipulación de archivos tenemos: Mover, borrar, renombrar y el importante y poderoso CHMOD, si un día tienes algun problema con tus includes o alguna llamada externa en php entonces necesitaras darle permiso a tus archivos, ya sea de lectura, escritura, ambos, o de grupo. Normalmente elpermiso que se usa es el **+777** o el **+664**, ojo **777** es para darle privilegios al cien a un archivo debes de saber realmente a que le daras un 777 o pondras en peligro tu sitio web.

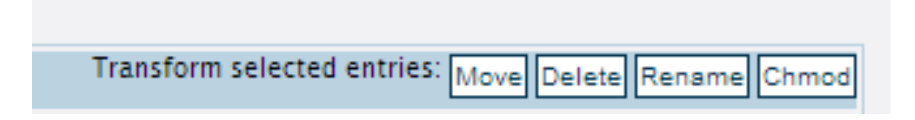

Vemos los permisos de un archivo en la columna de permisos:

| Owner    | Group    | Perms     |
|----------|----------|-----------|
|          |          |           |
| a3653473 | a3653473 | rwxr-xr-x |
| a3653473 | a3653473 | rw-rr     |
| a3653473 | a3653473 | rw-rr     |
| a3653473 | a3653473 | rw-rr     |
| a3653473 | a3653473 | rw-rr     |
| a3653473 | a3653473 | rw-rr     |
|          |          |           |

Procedemos a pulsar el boton upload:

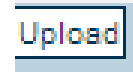

#### Nos muestra el siguiente site:

100% Script finished in 0.05 seconds

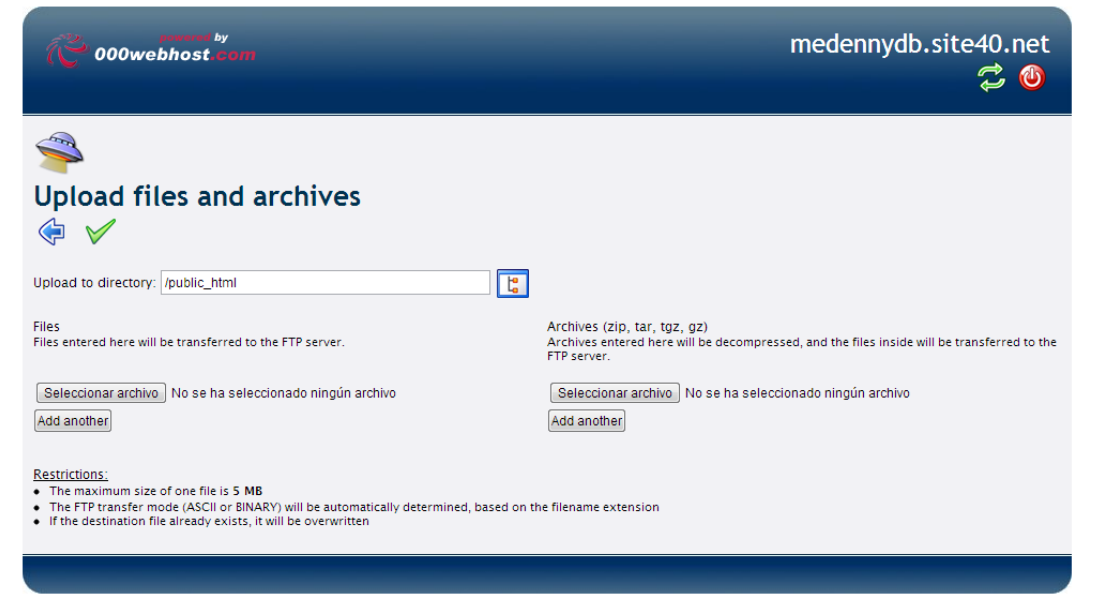

Hay dos modalidades subir un archivo o subir un zip con muchos archivos, una vez que se suba un zip el sistema lo descomprimira y estara listo para nosotros. Veamos unos ejemplos, lo olvidaba, arriba hay un cuadro que nos dice en que directorio subiremos los archivos en nuestro caso es en el public\_html.

## Un solo archivo.

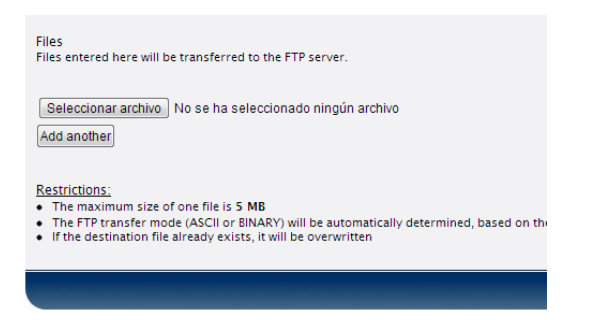

Pulsamos el boton de seleccionar archivo, y seleccionamos el index.html:

| A DOOwobbost com                                                                                                    | 🔊 Abrir                     | and the second second second second second second second second second second second second second second second | medera                           | ×   |
|----------------------------------------------------------------------------------------------------|-----------------------------|----------------------------------------------------------------------------------------------------|----------------------------------|-----|
| (C oowennost.com                                                                                                    | 🕘 🕘 🗸 📃 Escritorio 🔸        | -                                                                                                    | 47 Buscar Escritorio             | Q   |
|                                                                                                    | Organizar 🔻 🛛 Nueva carpeta | 3                                                                                                    |                                  | 0 🗉 |
| <b></b>                                                                                                    | 🔶 Favoritos                 | Juego<br>Carpeta de archivos                                                                                     |                                  | *   |
| Upload files and (                                                                                                    | Escritorio                  | formula_IntegralesBasicas.jpg<br>Imagen JPEG<br>151 KB                                                           |                                  |     |
| Ipload to directory: /public_html                                                                                                    | Bibliotecas                 | formula_IntegralesCompuestas_Sus<br>titución.jpg<br>Imagen JPEG                                                  |                                  |     |
| iles<br>iles entered here will be transferred to                                                                                         | Música                      | index.html<br>Chrome HTML Document<br>42 bytes                                                                   |                                  |     |
| Seleccionar archivo index.html                                                                                                    | 🍓 Grupo en el hogar 🚺       | NoMorirCon000webhost.docx<br>Documento de Microsoft Word<br>2.56 MB                                              |                                  | н   |
| Add other                                                                                                    | Equipo                      | Practica1_DanielNoeVeraMorales.d<br>ocx<br>Documento de Microsoft Word                                           |                                  | -   |
| testrictions:<br>The maximum size of one file is 5 Mi<br>The FTP transfer mode (ASCII or BIN)<br>If the destination file already exists. | Nombre:                     | index.html                                                                                                    | ▼ Todos los archivos     Abrir ▼ | ▼   |

Una vez que hayamos seleccionado un archivo nos abrira otro boton para subir otro archivo, es tedioso si son alrededor de 20 archivos para subir a nuestro sitio.

| · · · · · · · · · · · · · · · · · · ·                     |  |
|-----------------------------------------------------------|--|
| Files                                                     |  |
| Files entered here will be transferred to the FTP server. |  |
|                                                           |  |
| Seleccionar archivo index.html                            |  |
| Seleccionar archivo No se ha seleccionado ningún archivo  |  |
| Add other                                                 |  |
|                                                           |  |

Una vez hecho eso, nos posicionamos en la parte superior y clickeamos en la palomita verde:

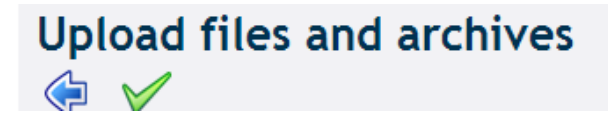

Nos listara y dira que el archivo se ha subido correctamente:

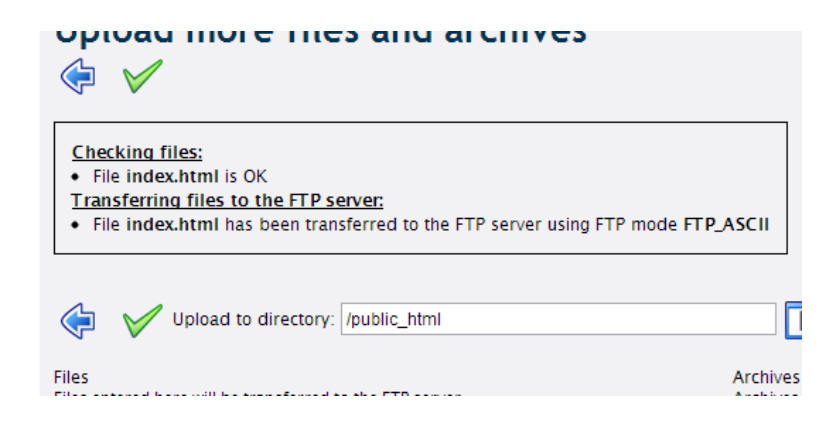

#### Lo comprobamos:

| $\leftarrow \rightarrow$ | C fi 🗋 medennydb.site40.net    |
|--------------------------|--------------------------------|
| × 🔇 -                    | 🔤 Safe Web 🔻 🕐 Identity Safe 🕶 |
|                          |                                |

THIS IS A WEBSITE INDEX BY MEDENNYSOFT.COM

#### **¡FELICIDADES TI@ TU INDEX ESTA ARRIBA!**

## Un zip de archivos.

Vale, pero ¿qué pasa cuando tienes no solo un index.html y tienes algo más estructurado? Es decir tenemos varios archivos y se vuelve tedioso subirlos uno por uno, algo asi:

| bre                                 | Fecha de modifica  | Tipo            | Tamaño   |
|-------------------------------------|--------------------|-----------------|----------|
| ] contenido.xml                     | 06/10/2012 09:12   | Documento XML   | 4 KB     |
| index.php                           | 06/10/2012 08:55   | Archivo PHP     | 1 KB     |
| Practica1_DanielNoeVeraMorales.docx | 06/10/2012 02:44 a | Documento de Mi | 3,386 KB |
| 📄 reader.php                        | 06/10/2012 08:51   | Archivo PHP     | 1 KB     |
| style.css                           | 06/10/2012 09:00   | Documento de ho | 1 KB     |

Observamos que tenemos un archivo docx XD, se me fue por error a la carpeta de mi localHost, tenemos un archivo XML que usare para ordenar el contenido textual en mi sitio, tenemos un index.php que es la estructura con algunos códigos en php y html para estructurar el site, tenemos un css para darle el estilo y diseño, tenemos otro php que se encarga de leer el contenido del xml y parsearlo al documento html, en fin una estructura básica de un CMS, pero bueno me tomo unos 20 minutos diseñarlo para demostrar el uso de archivos zipeados en 000webhost.

Lo que haremos sera comprimirlo en un zip:

| contenido.xml index.php Practica1_DanielNoeV reader.php style.css | Añadir Extraer en Comprobar Ver Eliminar | Buscar Asistente Inform | ación Buscar virus Comentario Auto extraíble | × |
|-------------------------------------------------------------------|------------------------------------------|-------------------------|----------------------------------------------|---|
| website.zip                                                       | Nombre                                   | Tamaño Comprimido       | Tipo Modificado CRC32<br>Carpeta de archivos |   |
|                                                                   | contenido.xml                            | 3,535 1,564             | Documento XML 06/10/2012 09: 4AEC5436        |   |
|                                                                   | index.php                                | 439 205                 | Archivo PHP 06/10/2012 08: 47F4578E          |   |
|                                                                   | 📄 reader.php                             | 405 197                 | Archivo PHP 06/10/2012 08: 39BB84DC          |   |
|                                                                   | 🗑 style.css                              | 568 269                 | Documento de hoj 06/10/2012 09: 8E60B277     |   |
|                                                                   |                                          |                         |                                              |   |

#### Nos vamos al uploader:

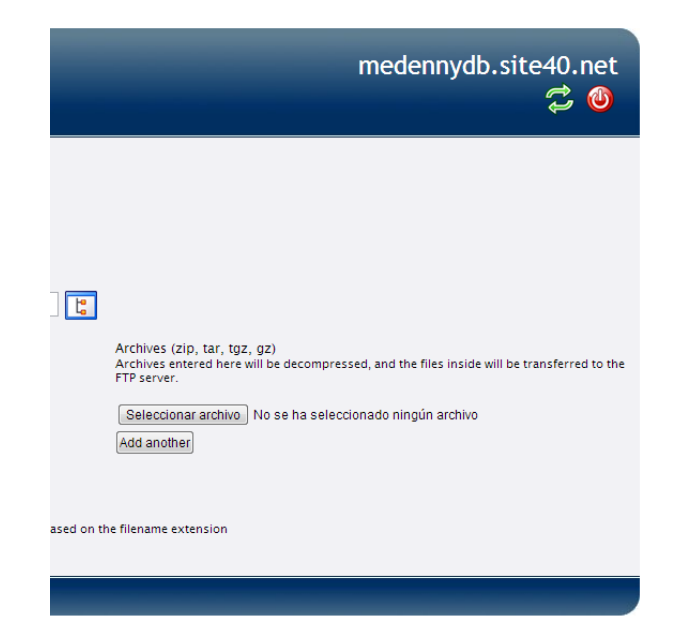

Y utilizamos la opción de subir archivos zipeados, clickeamos en seleccionar archivo y clickeamos en la palomita verde como en los pasos anteriores:

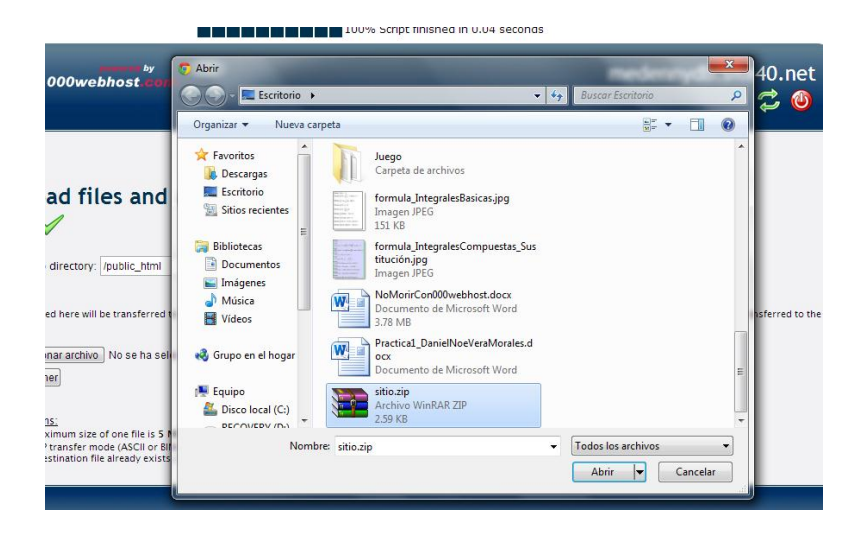

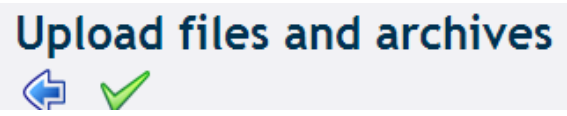

#### Y vemos que se suben correctamente los archivos:

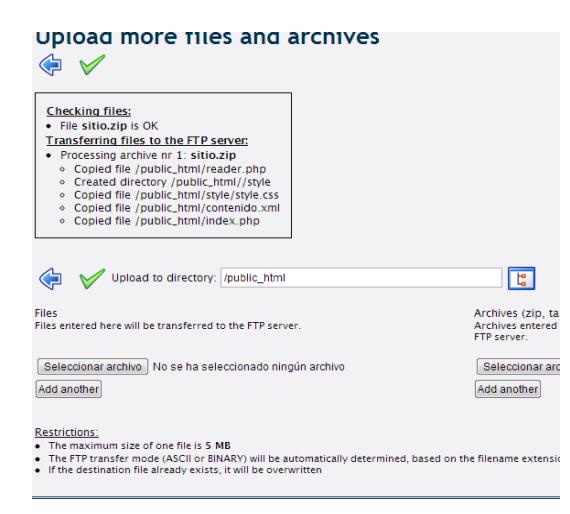

EN mi localhost mi sitio se ve asi:

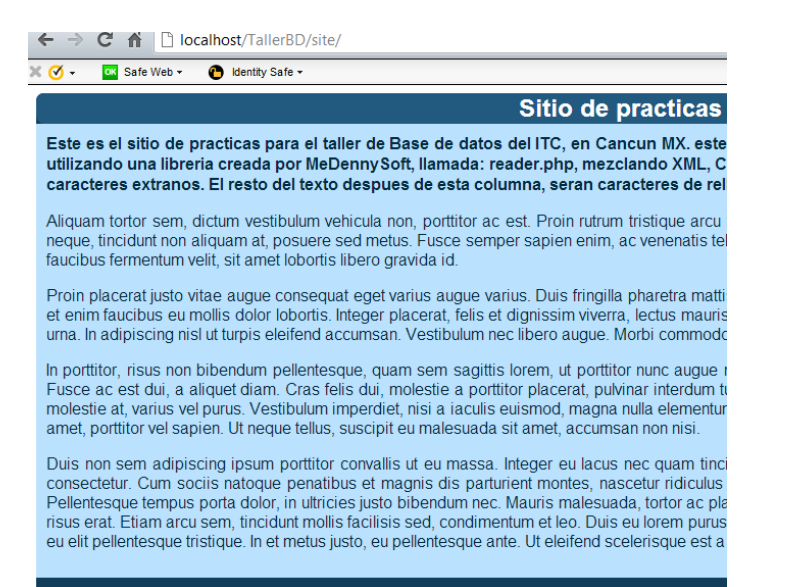

This site is created by w

## Subido en el servidor el archivo se ve así:

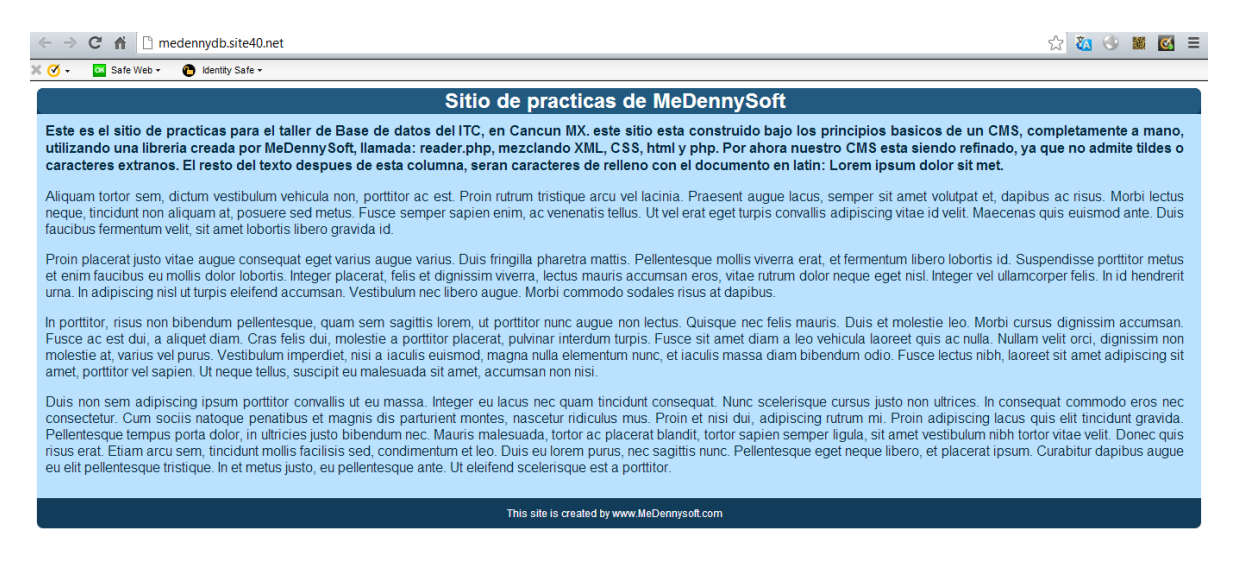

Osea, exactamente igual, si obtuviste los mismos resultados que nosotros en MeDennySoft, entonces:

## ¡Felicidades, tu sitio web esta en linea!

Damos un vistazo a los archivos en el server y vemos que nuestro archivo zipeado se ha subido correctamente, pues vemos los files tal como esperabamos:

| New | New dir New file Upload Java Upload Delete Rename Chm |                    |                    |             |              |          |           |                | ame Chmod |      |             |
|-----|-------------------------------------------------------|--------------------|--------------------|-------------|--------------|----------|-----------|----------------|-----------|------|-------------|
| All | Nan                                                   | <u>ne</u>          | <u>Type</u>        | <u>Size</u> | <u>Owner</u> | Group    | Perms     | Mod Time       | Action    | s    |             |
|     | $\square$                                             | <u>Up</u>          |                    |             |              |          |           |                |           |      |             |
|     | ò                                                     | style              | Directory          | 4096        | a3653473     | a3653473 | rwxr-xr-x | Oct 6 22:49    |           |      |             |
|     |                                                       | .htaccess          | HTACCESS File      | 91          | a3653473     | a3653473 | rw-rr     | Oct 6 19:48    | View      | Edit | Open        |
|     |                                                       | contenido.xn       | <u>nl</u> XML File | 3496        | a3653473     | a3653473 | rw-rr     | Oct 6 22:49    | View      | Edit | <u>Open</u> |
|     | 949                                                   | <u>default.php</u> | PHP script         | 8062        | a3653473     | a3653473 | rw-rr     | Oct 6 19:48    | View      | Edit | <u>Open</u> |
|     | (php)                                                 | index.php          | PHP script         | 422         | a3653473     | a3653473 | rw-rr     | Oct 6 22:49    | View      | Edit | <u>Open</u> |
|     | (php)                                                 | reader.php         | PHP script         | 381         | a3653473     | a3653473 | rw-rr     | Oct 6 22:49    | View      | Edit | Open        |
|     |                                                       |                    |                    |             |              |          |           | Directories: 1 |           |      |             |

Antes de despedirme, quiero aclarar algo, no porque un servidor tenga una interfaz bonita significa que tiene buenas prestaciones y servicios o que sea optimo, aveces lo más dificil es lo más emocionante.

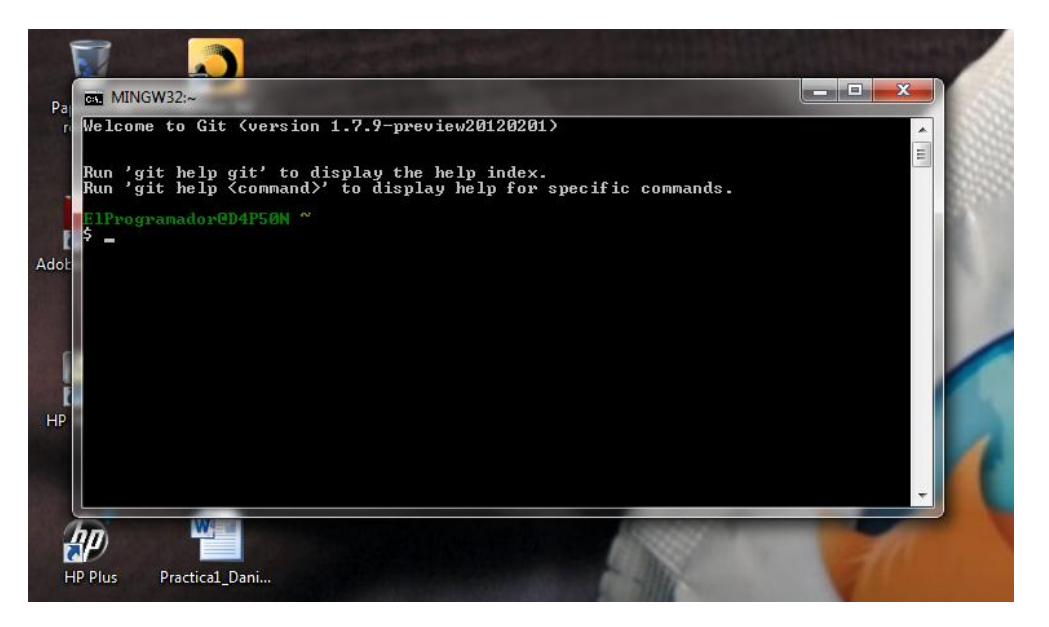

Yo en lo personal prefiero usar un servidor que esta destinado a aplicaciones, y todo se maneja desde la consola de Git Bash y usando commiteos a los archivos, nada de lo que se usa en 00webhost esta disponible en ese servidor, todos los archivos se suben mediante consola usando Git y nada de FTP, eso lo hace muy robusto pero demasiado optimo para sitios que necesiten potencia.

## ¿Y mi nombre de dominio?

Veo que eres exigente, bien existen muchas opciones gratuitas que podemos utilizar y que realmente son una opción economica cuado de acortar nuestra url se trata.

## Uni.me

Obtendremos un sitio del estilo: www.medennydb.uni.me

## Sitio: <u>http://uni.me/</u>

| edo<br>ating best pra | unlimited fre<br>free domains for students & educators - cre | omains<br>practices with Microsoft |                 |  |
|-----------------------|--------------------------------------------------------------|------------------------------------|-----------------|--|
|                       |                                                              | uni.me                             | Register Domain |  |

Escribimos el nombre de nuestro dominio y pulsamos en register Domain:

| uni <b>me</b> | <b>€</b> Megusta <b>41.3</b> free webs                | ite hosting   login   report abuse   help center |
|---------------|-------------------------------------------------------|--------------------------------------------------|
|               |                                                       |                                                  |
|               | free domains for students & educators - creating best | omains<br>practices with Microsoft               |
|               |                                                       |                                                  |
| Q,            | medennydb                                             | uni.me Register Domain                           |
|               |                                                       |                                                  |

## Nos aparece la pagina de registro:

| Create New Acco | ount or <u>Login</u> |                |  |
|-----------------|----------------------|----------------|--|
|                 |                      |                |  |
|                 |                      |                |  |
|                 | Mexico 🔹             |                |  |
|                 | +52 -                |                |  |
|                 |                      | Create Account |  |

Lo rellenamos con datos falsos, XD:

Con nuestro mail y numero celular verdadero:

| Create New Ac | count or <u>Login</u> |                |                          |
|---------------|-----------------------|----------------|--------------------------|
| First Name:   | Pablo                 | Last Name:     | Martinez                 |
| Address:      | AV. Centurias         | ZIP Code:      | 56987                    |
| Country:      | Mexico 🔹              | City:          | Puebla                   |
| Phone:        | +52 -                 |                | contacto@medennysoft.com |
|               |                       | Create Account |                          |

## Nos abrira la siguiente pagina:

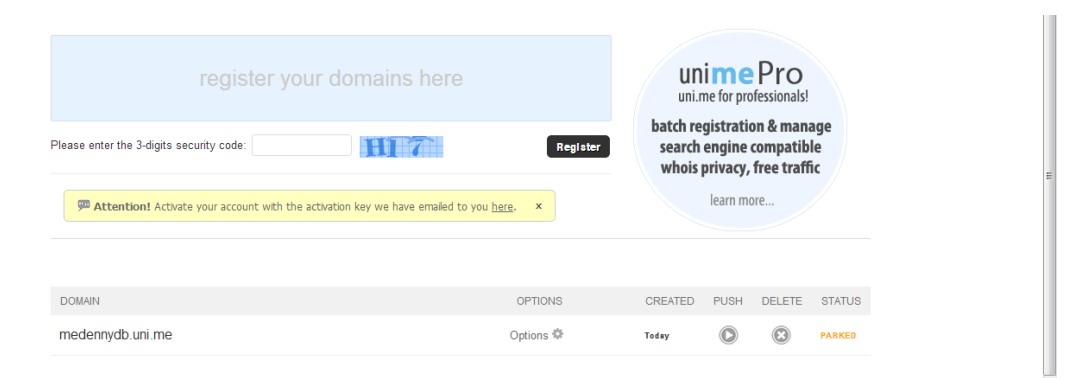

## Sin cerrar la pagina, nos vamos a nuestra bandeja:

| ⊞…% Opciones | Responder-A: noreply@unime                                  |
|--------------|-------------------------------------------------------------|
| ⊡🎻 Salir     | Asunto: Welcome to UNLME Free Domains - Your Activation Key |
|              | Your Activation Key:                                        |
|              | Your account was created successfully. Login with:          |
|              | Username: contacto@medennysoft.com                          |
|              | Password:                                                   |

# Regresamos a la pagina que teniamos abierta y pulsamos en options en el nombre de nuestro dominio:

| medennydb.uni.me | Options 🍄 | Today   |      |        | PARKED |
|------------------|-----------|---------|------|--------|--------|
| DOMAIN           | OPTIONS   | CREATED | PUSH | DELETE | STATUS |

#### En la siguiente pagina, insertamos el Activation Key que recibimos en la bendeja:

| Account Activati | on Required                                                |  |
|------------------|------------------------------------------------------------|--|
| Enter the active | tion key we sent to: contacto@medennysoft.com [Resend Key] |  |
| Activation Key:  | (2)                                                        |  |
|                  | Activate Account                                           |  |

Nos abrira esta pagina:

medennydb.uni.me

| URL           | Forwarding   | ◎ Nameserver         | ◎ Zone Records |   |
|---------------|--------------|----------------------|----------------|---|
| Target URL:   |              |                      |                | ? |
| Page Title:   |              |                      |                | ? |
| Advanced Sett | ings $\odot$ | Setup URL Forwarding |                |   |

En target URL colocamos la dirección de nuestro sitio en webhost, y en page title, le asignamos un titulo al sitio, este titulo sera el que aparezca en el title del site cuando se acceda a la url de dicho dominio:

| medennydb.uni.me |                      |                      |              |
|------------------|----------------------|----------------------|--------------|
| IRL Forwarding   |                      | Nameserver           | Zone Records |
| Target URL:      | http://medennydb.sit | e40.net/             | ?            |
| Page Title:      | MeDennySoft Practi   | cas DB               | ?            |
| Advanced Set     | ings 🕤               | Setup URL Forwarding | l            |

Precionamos en el boton: Setup URL Forwading. Nos dira que el proceso ha sido exitoso.

| medennydb   | .uni.me          |              |              |
|-------------|------------------|--------------|--------------|
| UR          | L Forwarding     | ◎ Nameserver | Zone Records |
| Target URL: | http://medennydb | .site40.net/ |              |
| Page Title: | MeDennySoft Pra  | icticas DB   |              |

## Y ahora si, esta listo nuestro nombre de dominio, en mi caso:

## http://medennydb.uni.me/

| ← → C ↑ D medennydb.uni.me                                                                                                    | ☆ 🔕 🔍 📓 🗹 🗏                                                                                                    |
|----------------------------------------------------------------------------------------------------|----------------------------------------------------------------------------------------------------|
| 💥 🧭 🗸 🚾 Safe Web 🛩 🕐 Identity Safe 🕶                                                                                                    |                                                                                                    |
| Sitio de practicas de MeDennySoft                                                                                                    |                                                                                                    |
| Este es el sitio de practicas para el taller de Base de datos del ITC, en Cancun MX. este sitio esta construido bajo los principios basicos de un CMS,<br>utilizando una libreria creada por MeDennySoft, llamada: reader.php, mezclando XML, CSS, html y php. Por ahora nuestro CMS esta siendo refinado, y<br>caracteres extranos. El resto del texto despues de esta columna, seran caracteres de relleno con el documento en latin: Lorem ipsum dolor sit met.                                                                                                    | completamente a mano,<br>a que no admite tildes o                                                                   |
| Aliquam tortor sem, dictum vestibulum vehicula non, portitior ac est. Proin rutrum tristique arcu vel lacinia. Praesent augue lacus, semper sit amet volutpat et, dapil neque, tincidunt non aliquam at, posuere sed metus. Fusce semper sapien enim, ac venenatis tellus. Ut vel erat eget turpis convallis adipiscing vitae id velit. Maecena faucibus fermentum velit, sit amet lobortis libero gravida id.                                                                                                    | ous ac risus. Morbi lectus<br>s quis euismod ante. Duis                                                             |
| Proin placerat justo vitae augue consequat eget varius augue varius. Duis fringilla pharetra mattis. Pellentesque mollis viverra erat, et fermentum libero lobortis id. Su et enim faucibus eu mollis dolor lobortis. Integer placerat, felis et dignissim viverra, lectus mauris accumsan eros, vitae rutrum dolor neque eget nisl. Integer vel ullam urna. In adipiscing nisl ut turpis eleifend accumsan. Vestibulum nec libero augue. Morbi commodo sodales risus at dapibus.                                                                                                    | ispendisse porttitor metus<br>corper felis. In id hendrerit                                                         |
| In porttitor, risus non bibendum pellentesque, quam sem sagittis lorem, ut porttitor nunc augue non lectus. Quisque nec felis mauris. Duis et molestie leo. Morbi cur<br>Fusce ac est dui, a aliquet diam. Cras felis dui, molestie a porttitor placerat, pulvinar interdum turpis. Fusce sit amet diam a leo vehicula laoreet quis ac nulla. Nullar<br>molestie at, varius vel purus. Vestibulum imperdiet, nisi a iaculis euismod, magna nulla elementum nunc, et iaculis massa diam bibendum odio. Fusce lectus nibh, laor<br>amet, porttitor vel sapien. Ut neque tellus, suscipit eu malesuada sit amet, accumsan non nisi.                                                                                                    | sus dignissim accumsan.<br>m velit orci, dignissim non<br>eet sit amet adipiscing sit                               |
| Duis non sem adipiscing ipsum portitior convallis ut eu massa. Integer eu lacus nec quam tincidunt consequat. Nunc scelerisque cursus justo non ultrices. In conse<br>consectetur. Cum sociis natoque penatibus et magnis dis parturient montes, nascetur ridiculus mus. Proin et nisi dui, adipiscing rutrum mi. Proin adipiscing lacus<br>Pellentesque tempus porta dolor, in ultricies justo bibendum nec. Mauris malesuada, tortor ac placerat blandit, tortor sapien semper ligula, sit amet vestibulum nibh to<br>risus erat. Etiam arcu sem, tincidunt mollis facilisis sed, condimentum et leo. Duis eu lorem purus, nec sagittis nunc. Pellentesque eget neque libero, et placerat ipsum<br>eu elit pellentesque tristique. In et metus justo, eu pellentesque ante. Ut eleifend scelerisque est a portitior. | equat commodo eros nec<br>quis elit tincidunt gravida.<br>rtor vitae velit. Donec quis<br>. Curabitur dapibus augue |
| This site is created by www.MeDennysoft.com                                                                                                    |                                                                                                    |

## NOMBRE DE DOMINIO TK:

Sitio: <u>http://www.dot.tk/</u>

Es el nombre de dominio que yo prefiero, sin embargo hay dos cosillas que debes de saber, con TK, puedes registrar el nombre y dirección de tu sitio de manera anónima o puedes registrarte en el sitio, también debes de especificarle el tiempo que usaras el nombre de dominio ya que es de uso publico y es necesario renovar el nombre cada cierto tiempo, no te preocupes es gratis, pero hay mucha gente que abusa de este servicio y esa es una manera de dar de baja registros basura.

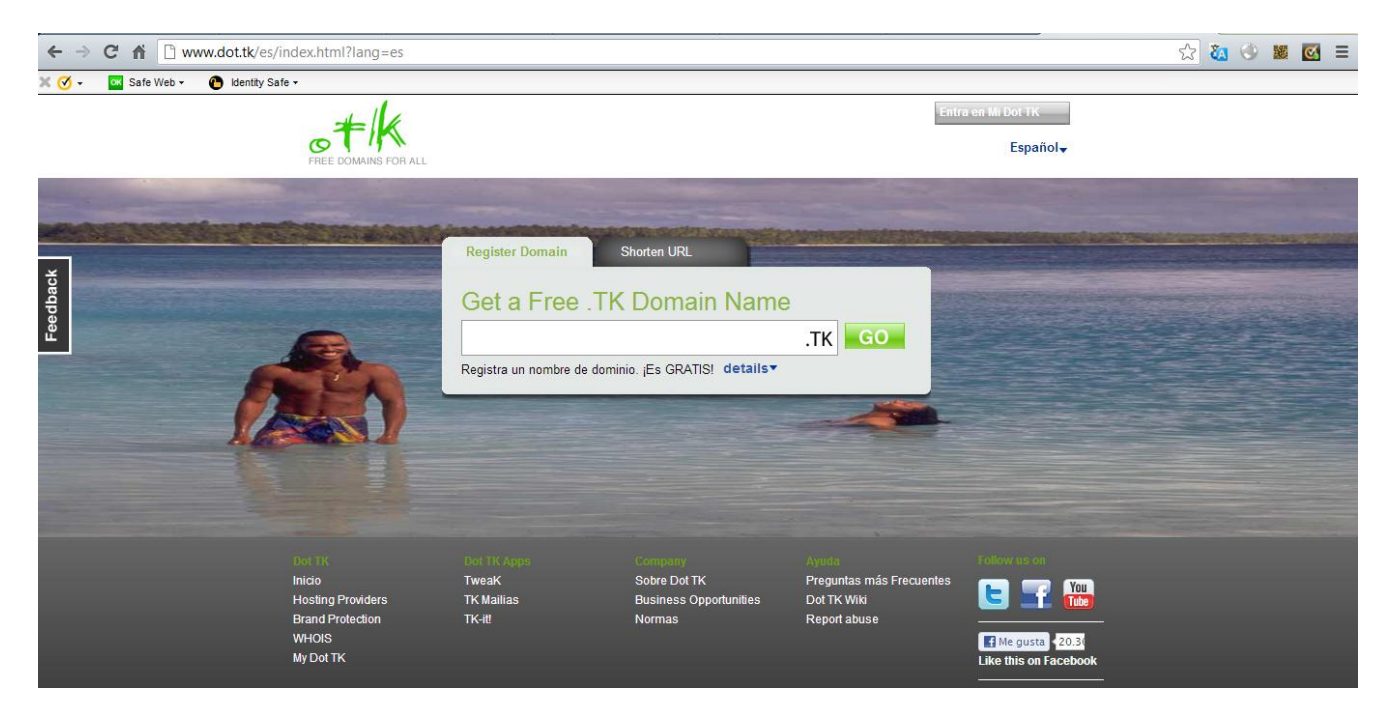

## Colocamos el nombre que queramos:

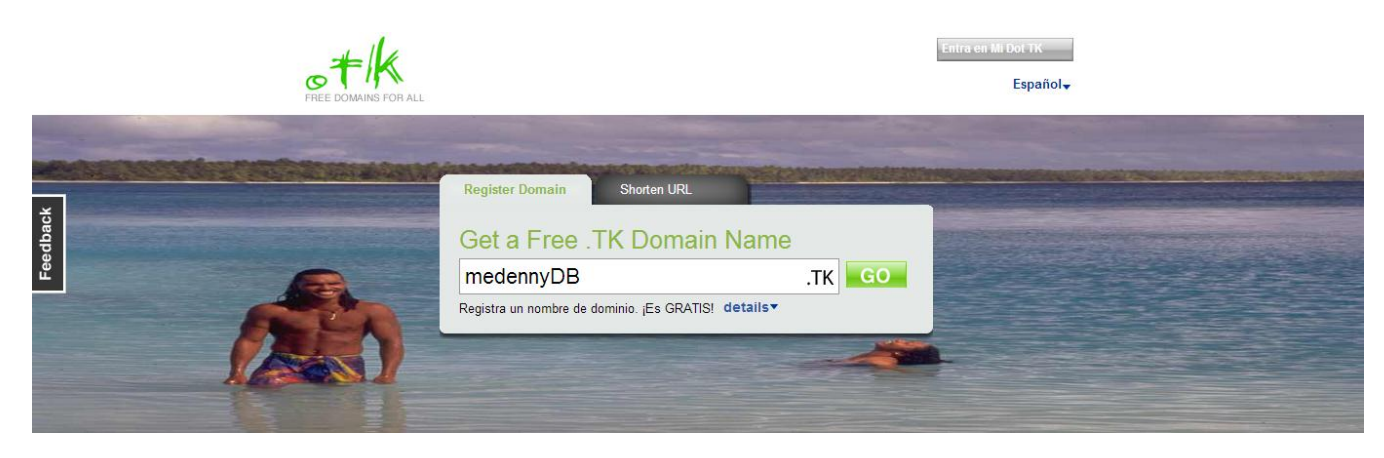

Nos aparece:

| REGI     | STRATION OF A FREE .TK DOMAIN                                                                                                    |
|----------|----------------------------------------------------------------------------------------------------|
| You      | are registering the following domain name<br>DENNYDB.TK                                                                                             |
|          | Use your new domain                                                                                                    |
|          | e Forward this domain to O Use DNS                                                                                                    |
|          | http://                                                                                                    |
| 0        | Registration length<br>Domains can be registered from 1 to 12 months. Registered Dot TK users are allowed an unlimited number of<br>domain scenario |
|          | 3 months                                                                                                    |
|          | Introduce los caracteres que ves aquí                                                                                                    |
|          | SRVPAXIX                                                                                                    |
|          | Introduce los caracteres que ves aquí                                                                                                    |
| <u>-</u> |                                                                                                    |

## Lo rellenamos:

| ME | DENNYDB.TK                                                                                                    |
|----|----------------------------------------------------------------------------------------------------|
| •  | Use your new domain                                                                                                    |
|    | Forward this domain to O Use DNS                                                                                                    |
|    | http://medennydb.site40.net/                                                                                                    |
| 9  | Registration length<br>Domains can be registered from 1 to 12 months. Registered Dot TK users are allowed an unlimited number of<br>domain renewals |
|    | 6 months                                                                                                    |
|    | Introduce los caracteres que ves aquí                                                                                                    |
|    |                                                                                                    |
|    | sr vp ax/x                                                                                                    |

Es posible registrarnos en el sitio con nuestra cuenta de Facebook:

|                                                                                                    | Use one of your existing accounts  Share your new domain!  Sign in using your account with  Google Facebook  Windowslive ID  YatioOl           |                                                        |
|----------------------------------------------------------------------------------------------------|----------------------------------------------------------------------------------------------------|--------------------------------------------------------|
| <ul> <li>Inicia sesión en Dot TK - Goog</li> <li>ialog/oauth?scope=publish_s</li> <li>facebook</li> <li>facebook</li> <li>facebook</li> <li>20.000 personas usan esta ap</li> </ul> | le Chrome<br>tream%2Cemail&redirect_uri=https%3A%2F%2Fconnect.dot.tk%2Ffacebook%2Fconnect_finish&clien<br>Iniciar sesión con Facebook Cancelar | t_id=295035713848201&response_type=code&display=popupl |

## Una vez registrado nos mostrara lo siguiente:

| Grac | las por registrar tu nombre de dominio                                                                                                    |
|------|----------------------------------------------------------------------------------------------------|
| MED  | ENNYDB.TK                                                                                                    |
|      | You are now a registered Dot TK User<br>Login to My Dot TK where you can                                                                                                    |
|      | <ul> <li>Update your domain</li> <li>Create Tikilinks</li> <li>Use Dot TK Apps</li> <li>Access TK Stats</li> <li>Use the Ambassadors Program</li> <li>Renew domains for free</li> </ul> Share your new registered domain |
| _    | Select any or more of these providers and share your domain with your friends.                                                                                                    |
|      | Facebook       Ewitter       Linked in.       YAHOO!       Google buzz       #myspace         ✓ Connected       & Connect       & Connect       & Connect       & Connect                                                |
|      | Share your comment                                                                                                    |
|      | Just registered http://medennydb.tk                                                                                                    |
|      | 64                                                                                                    |
|      | SHARE                                                                                                    |
|      |                                                                                                    |

¡Listo nuestra url esta lista para ser usada!

## http://medennydbs.tk

Si no figuras en google agrega tu sitio en:

http://www.google.com.ar/addurl/?hl=es&continue=/addurl

Y es así como terminamos esta guía para que tengas un sitio web realmente gratuito y de calidad, espero que te haya satisfecho las dudas, y si tienes comentarios no olvides contactarme.

# **Atentamente:**

**Daniel Morales.** 

NUESTRO SITIO OFICIAL: http://www.medennysoft.com

**Practicas:** 

→<u>http://medennydb.site40.net/</u>

→<u>http://medennydb.uni.me/</u>

→<u>http://medennydbs.tk</u>

¿Te interesa el hacking?

http://www.securityhackersworld.com/

Diseño web, hosting, servicios computacionales en Cancún MX:

http://www.supportcancun.com